## Ниже написан алгоритм действий и фото для удобства.

## Алгоритм получения УИН КОДА ГТО.

Расписаны шаги, каждая картинка соответствует

ниже написанному шагу:

1. В любой поисковик вбиваем : АИС ГТО, нажимаем найти!

2. Выбираем первую ссылку и открываем.

3. В открытой вкладке нажимаем «личный кабинет».

4. Запрашивает вход через госуслуги, нажимаем вход через «ЕСИА»

5. Вводим свои данные, и нажимаем «войти»

6. Мы попадаем в личный кабинет, появляется запрос «есть ли у вас УИН код», отмечаем «НЕТ»!!!

7. Появляется вкладка «Подтвердить ваши данные – нажимаем «ПОДТВЕРДИТЬ»!

- 8. Появляется вкладка «Привет» нажимаем «ПРОПУСТИТЬ».
- 9. Оказываетесь в личном кабинете, где есть ваши УИН КОД.

## Программа работает хорошо, времени нужно 2 минуты.

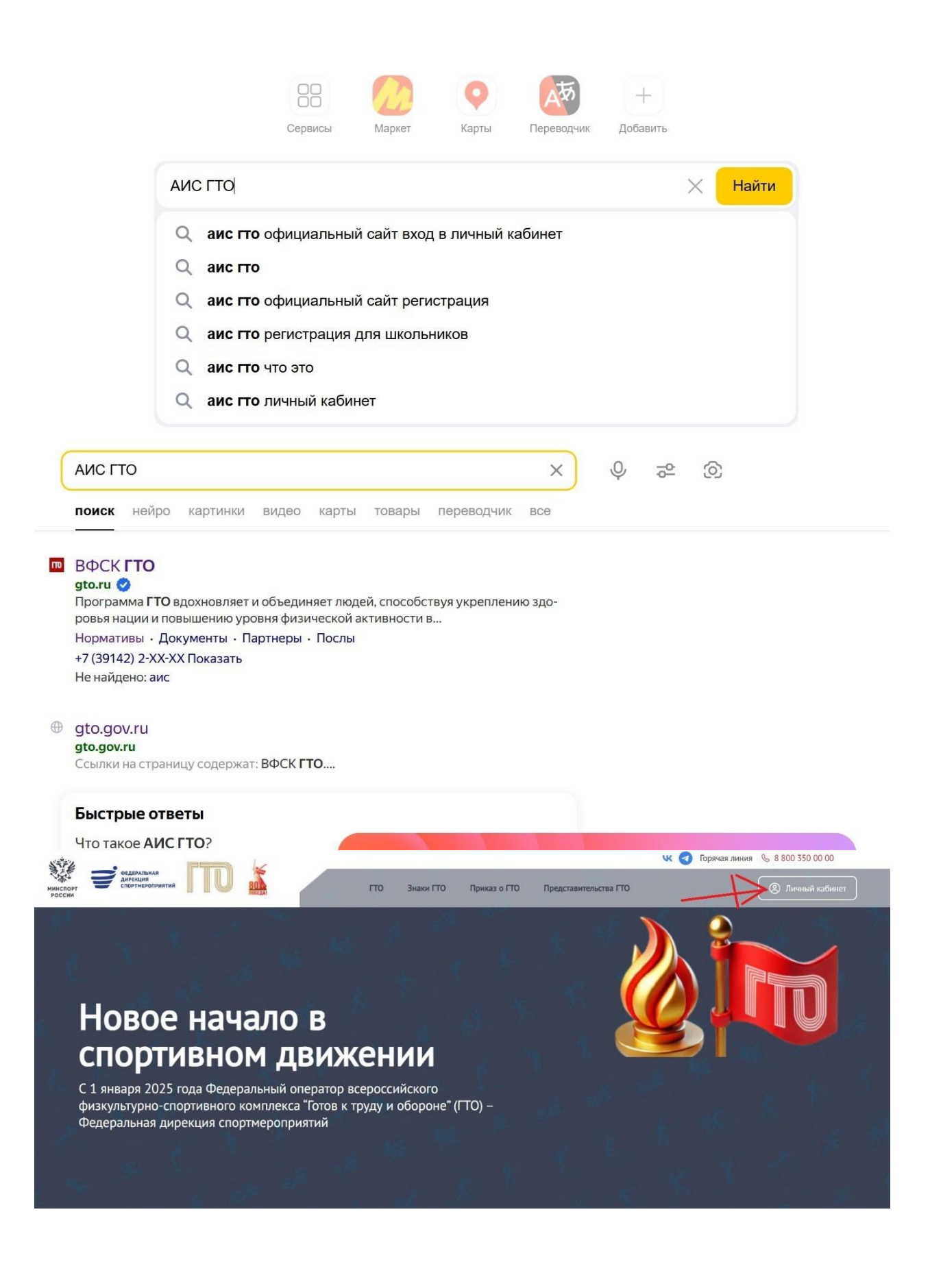

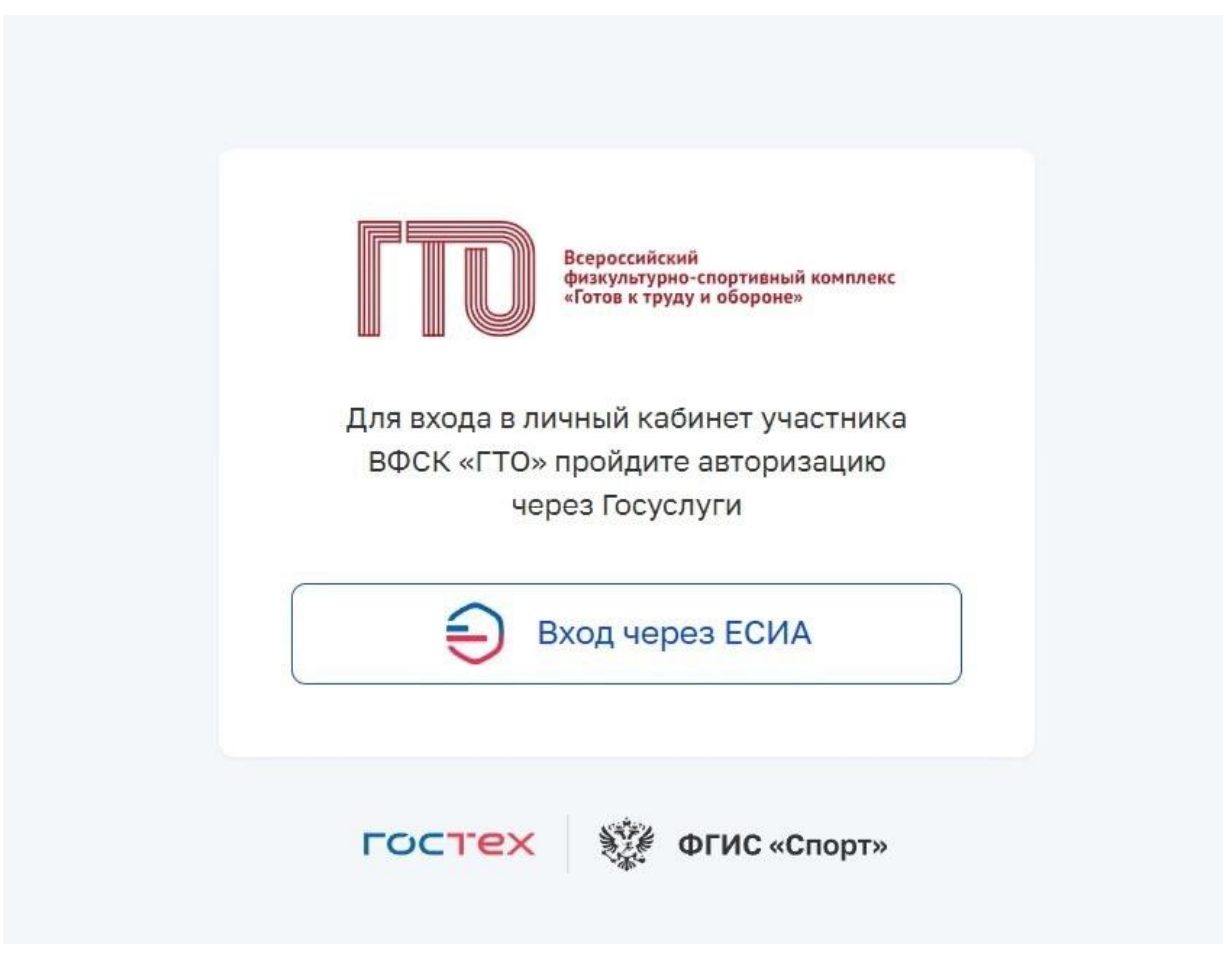

| госу         | слуги       |
|--------------|-------------|
|              |             |
| Другой по    | ользователь |
| Пароль       |             |
| восстановить |             |
| B            | ойти        |
| Войти друг   | им способом |
|              |             |

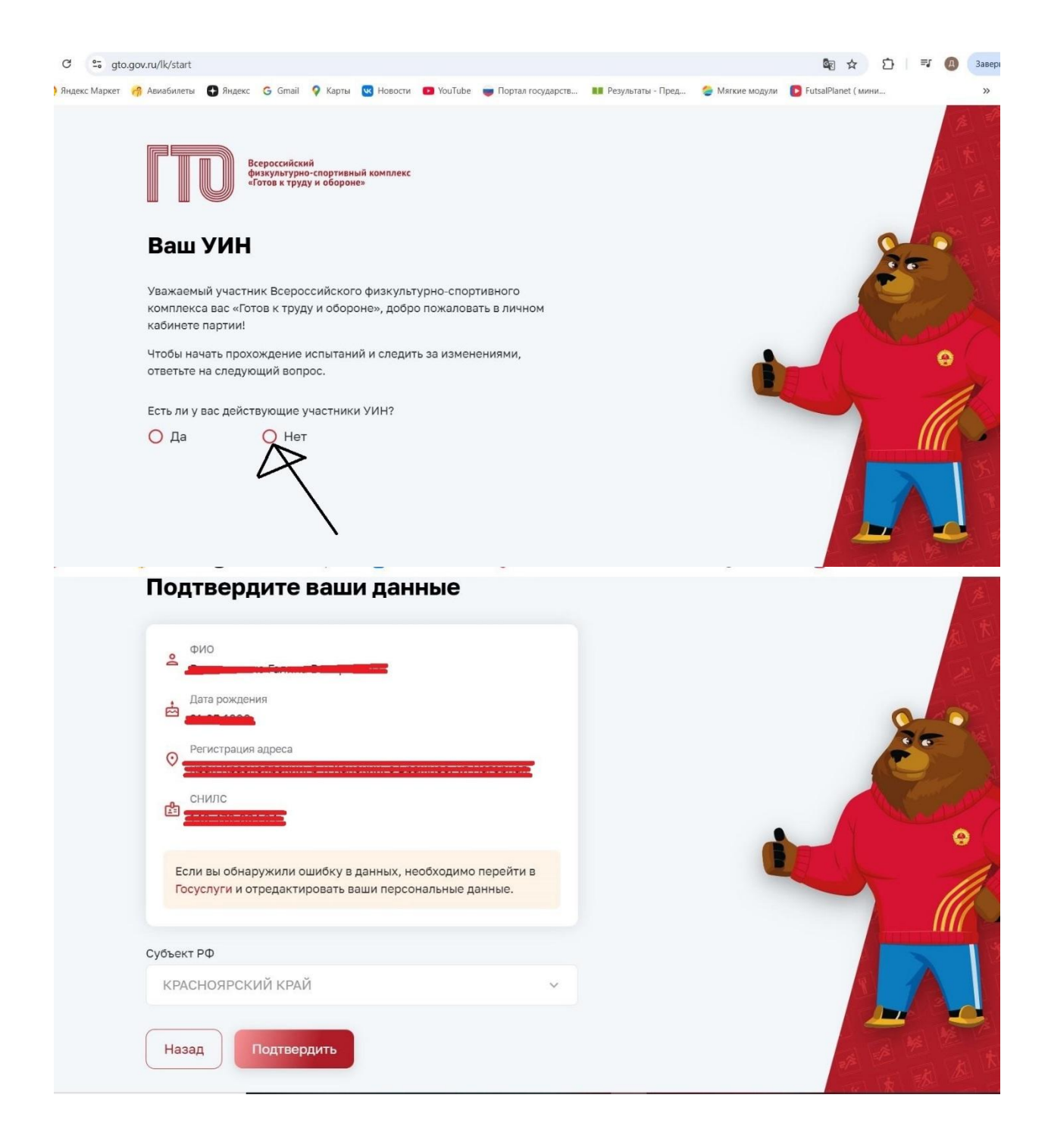

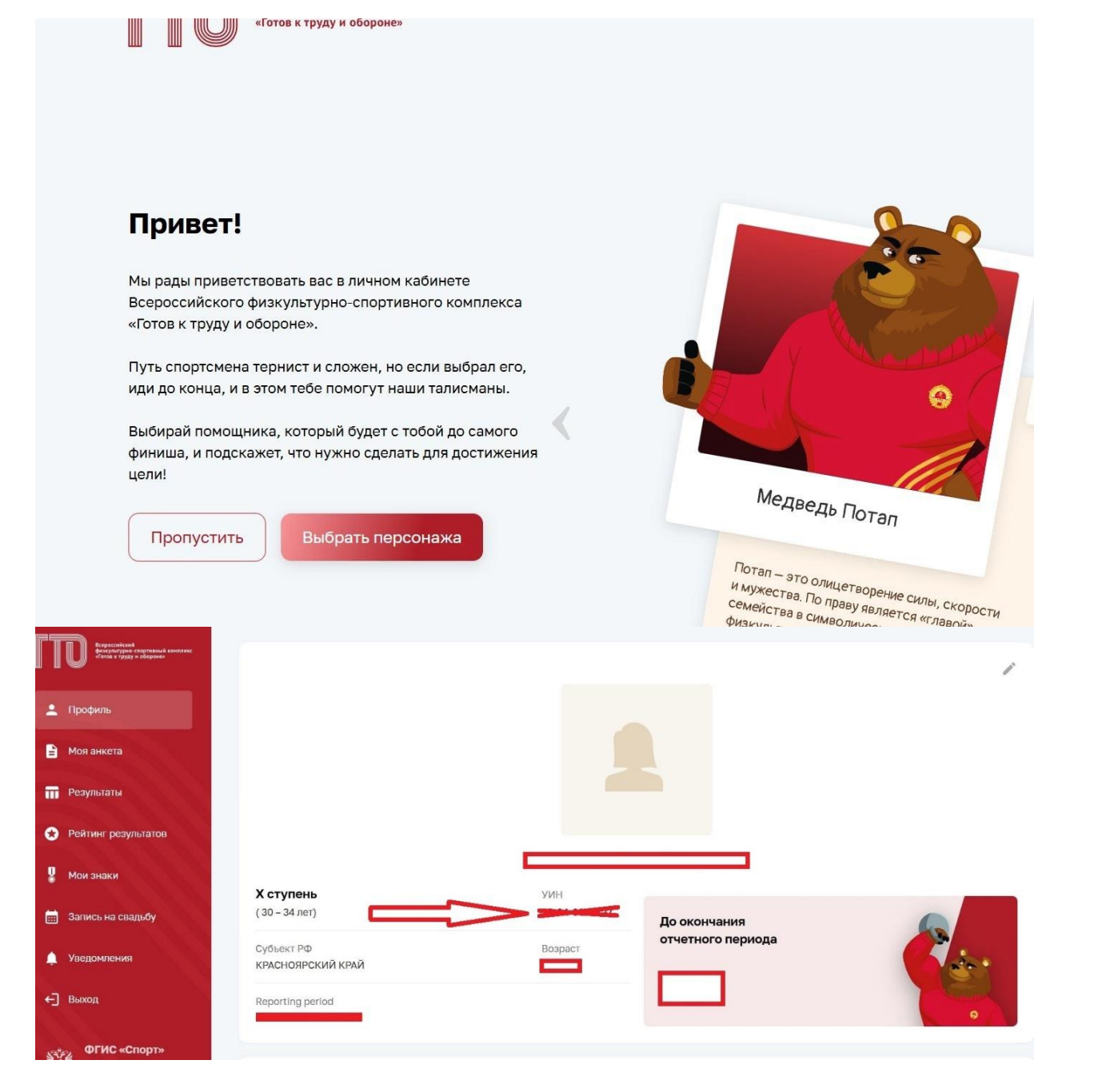